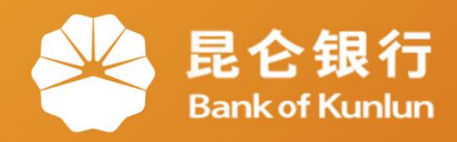

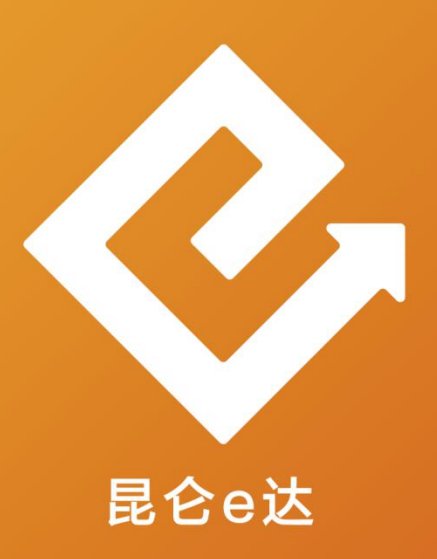

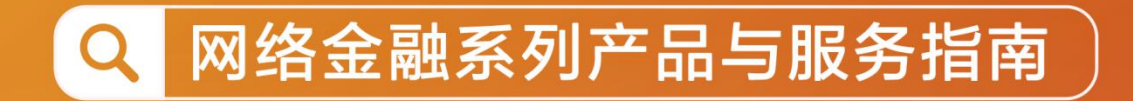

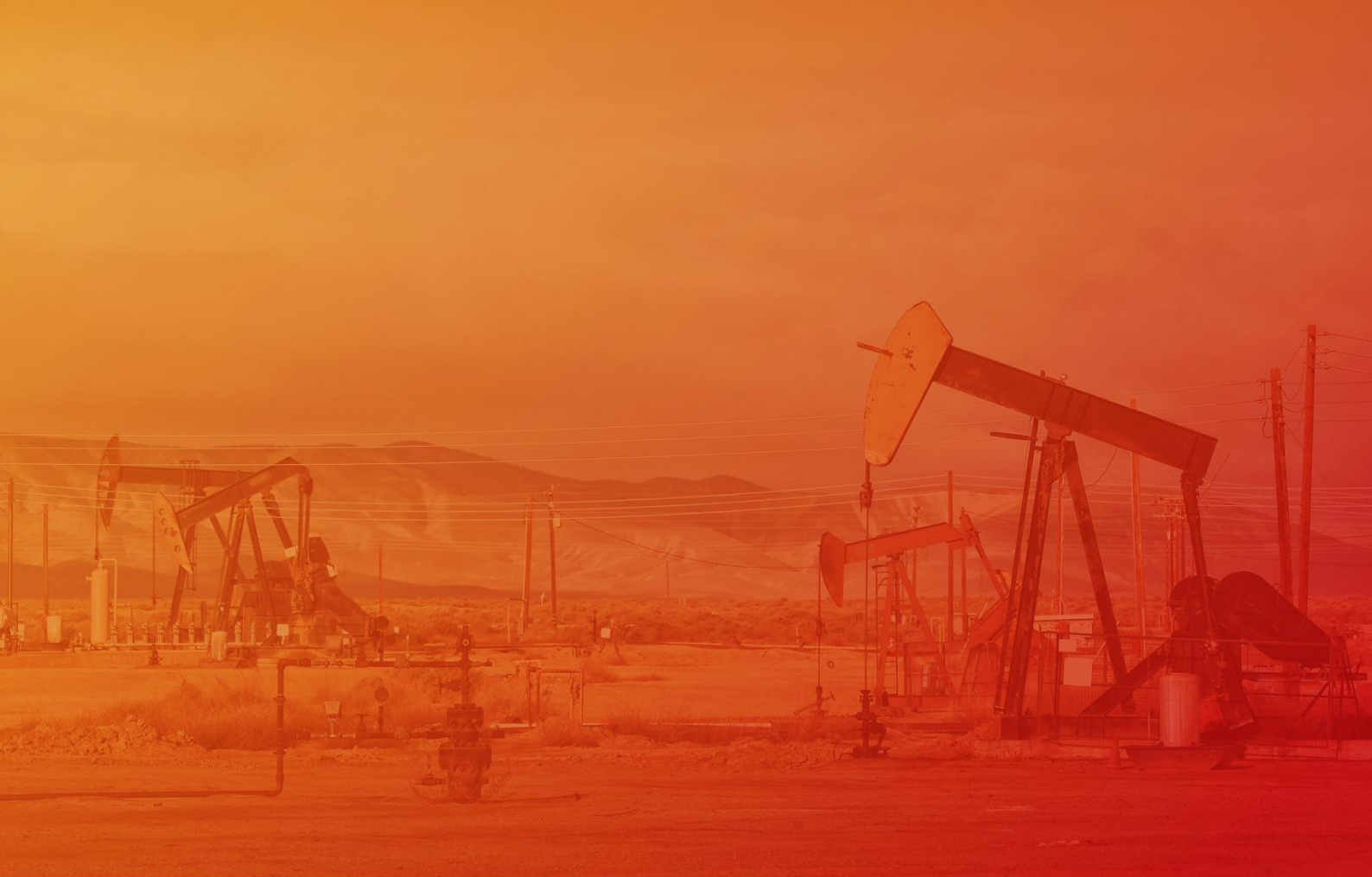

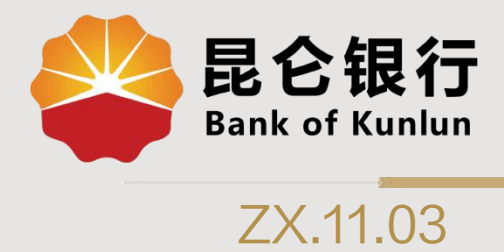

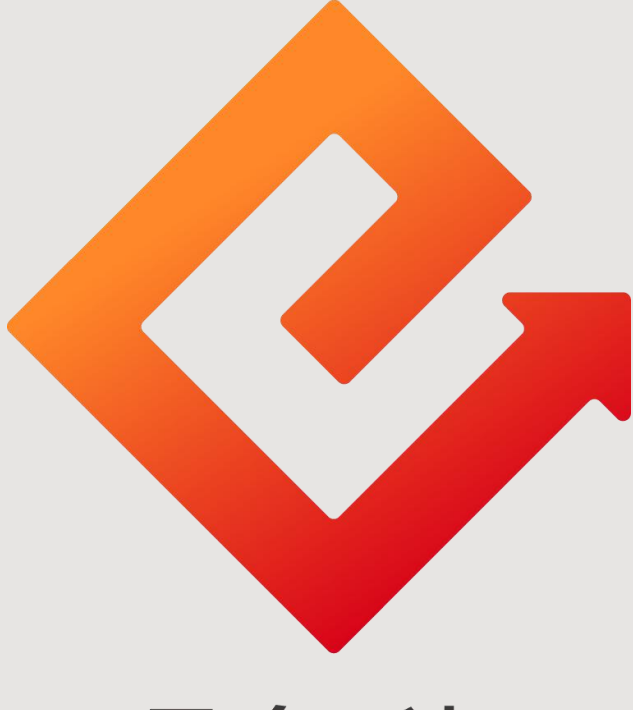

## 昆仑e达

## --直销银行注册手机号修改

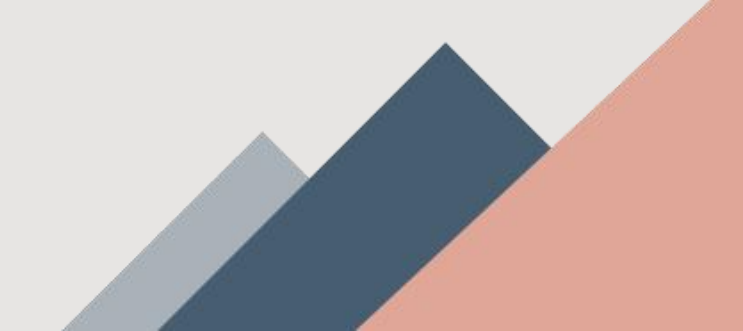

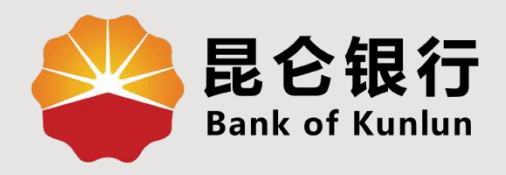

# 01 注册手机号查询

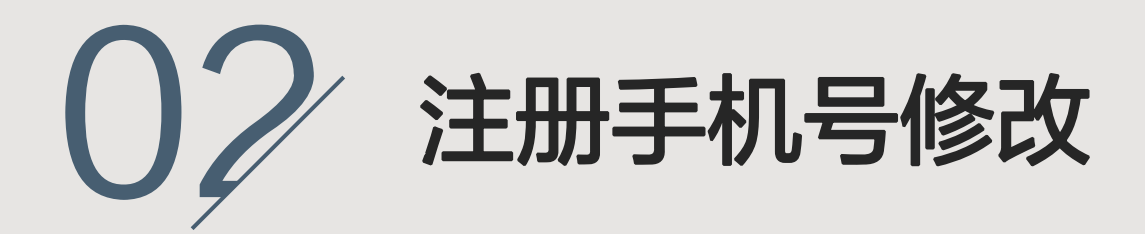

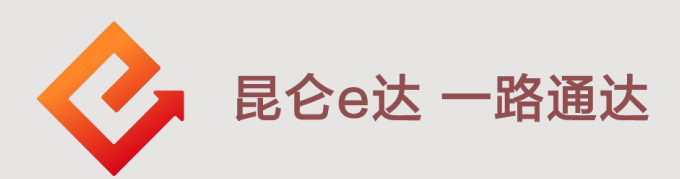

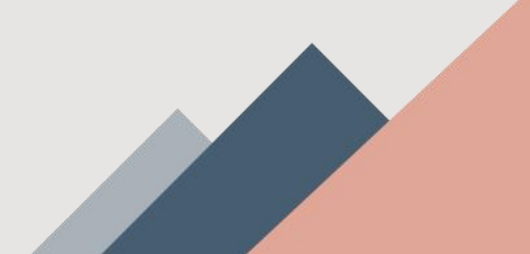

#### 1.注册手机号查询

(1)登陆昆仑直销银行,点击我的-头像,进入"个人信息管理"页面,可看到隐去中间4位数字的手机号。
(2)如需修改注册手机号,点击注册手机号,进行下一步操作。

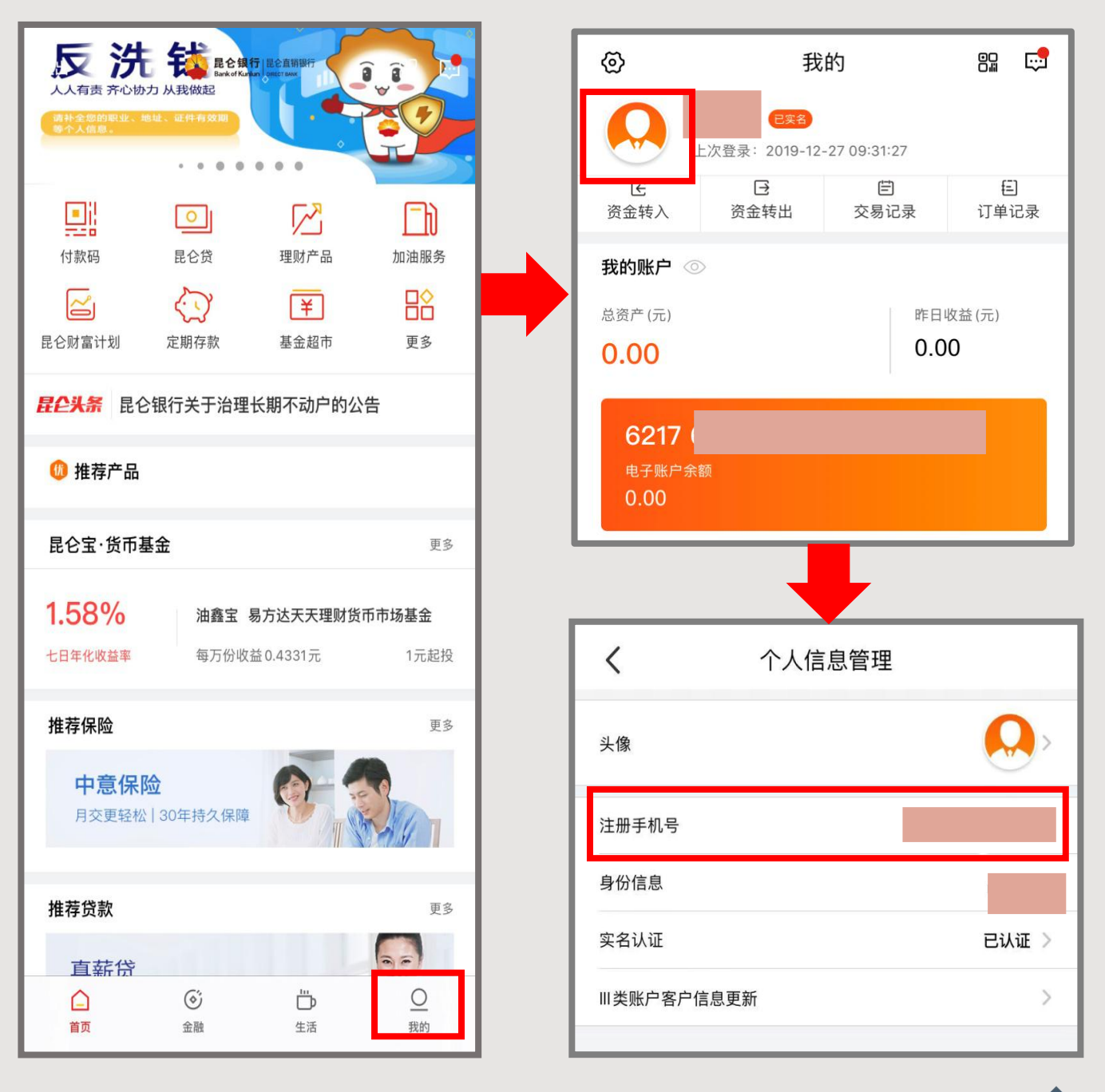

2. 注册手机号修改

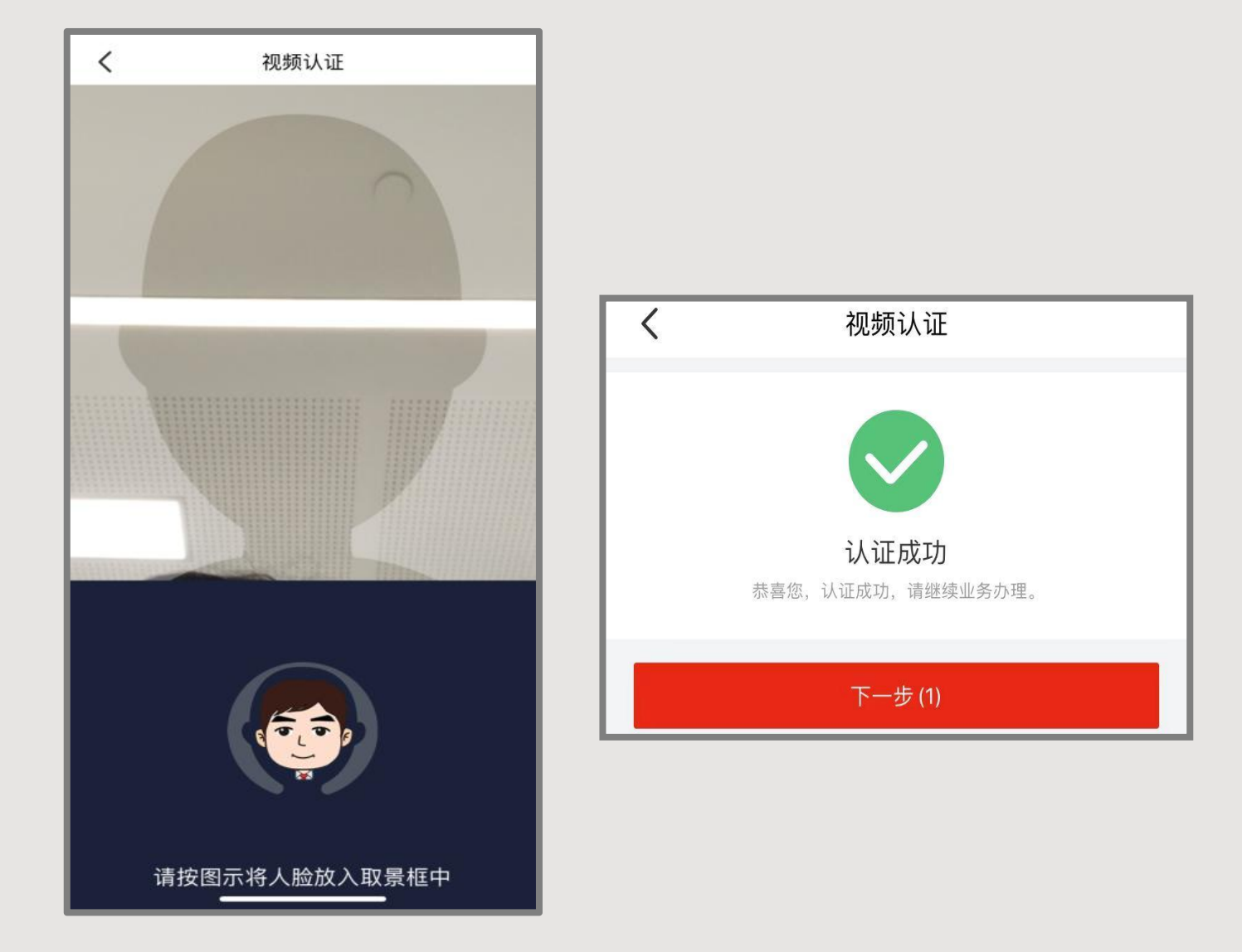

(1)点击注册手机号,进入视频认证页面。(需要将面部完整放入取景框中,根据系统提示完成操作)(2)认证成功后,点击下一步。

### 2. 注册手机号修改

| <b>く</b> 修改注册手机号                      |                         |
|---------------------------------------|-------------------------|
| 身份证号                                  | (3)填写资料上传照片             |
| 身份证正面图                                | ◆ <b>身份证号码</b> : 需手动输入。 |
|                                       | ◆ <b>身份证正面图</b> : 横握手机, |
|                                       | 将身份证人像面与扫描框边缘           |
|                                       | 对齐。                     |
|                                       | ◆ <b>身份证背面图</b> : 横握手机, |
|                                       | 将身份证国徽面与扫描框边缘           |
|                                       | 对齐。                     |
| 身份证背面图                                | ◆ 手持身份证图: 需本人面          |
|                                       | 部完整入镜且手持身份证人像           |
|                                       | 面一同入镜。                  |
|                                       | ◆ 新手机号: 输入新手机号,         |
| 手持身份证图                                | 点击"获取验证码",输入收           |
|                                       | 到的验证码。                  |
| 新手机号                                  | (4)填写完整后,点击确定,          |
| 短信验证获取验证码                             | 等待审核结果。                 |
| · · · · · · · · · · · · · · · · · · · |                         |

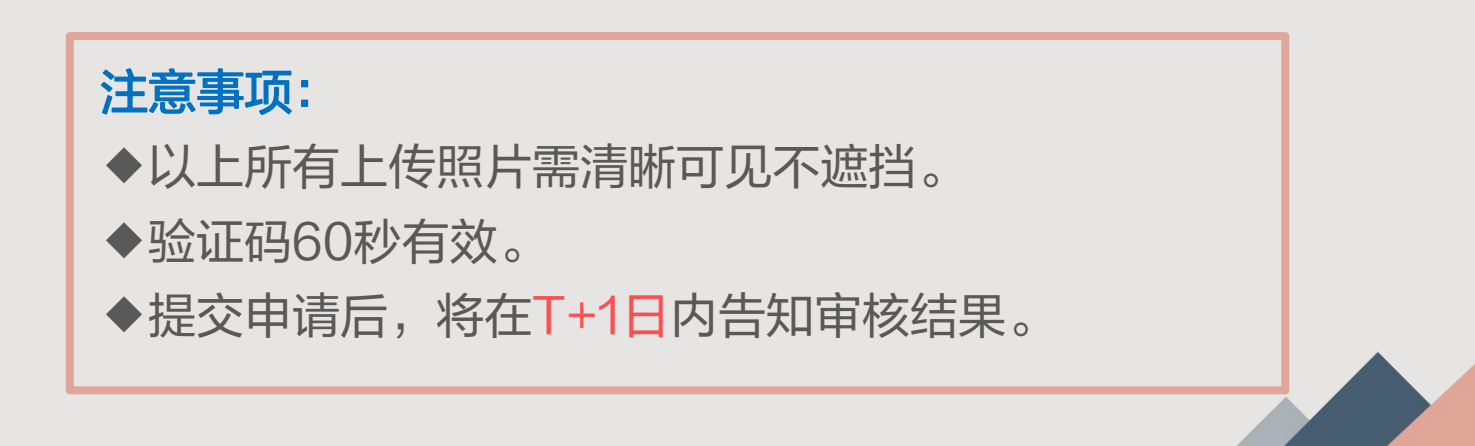

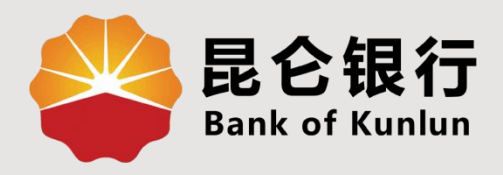

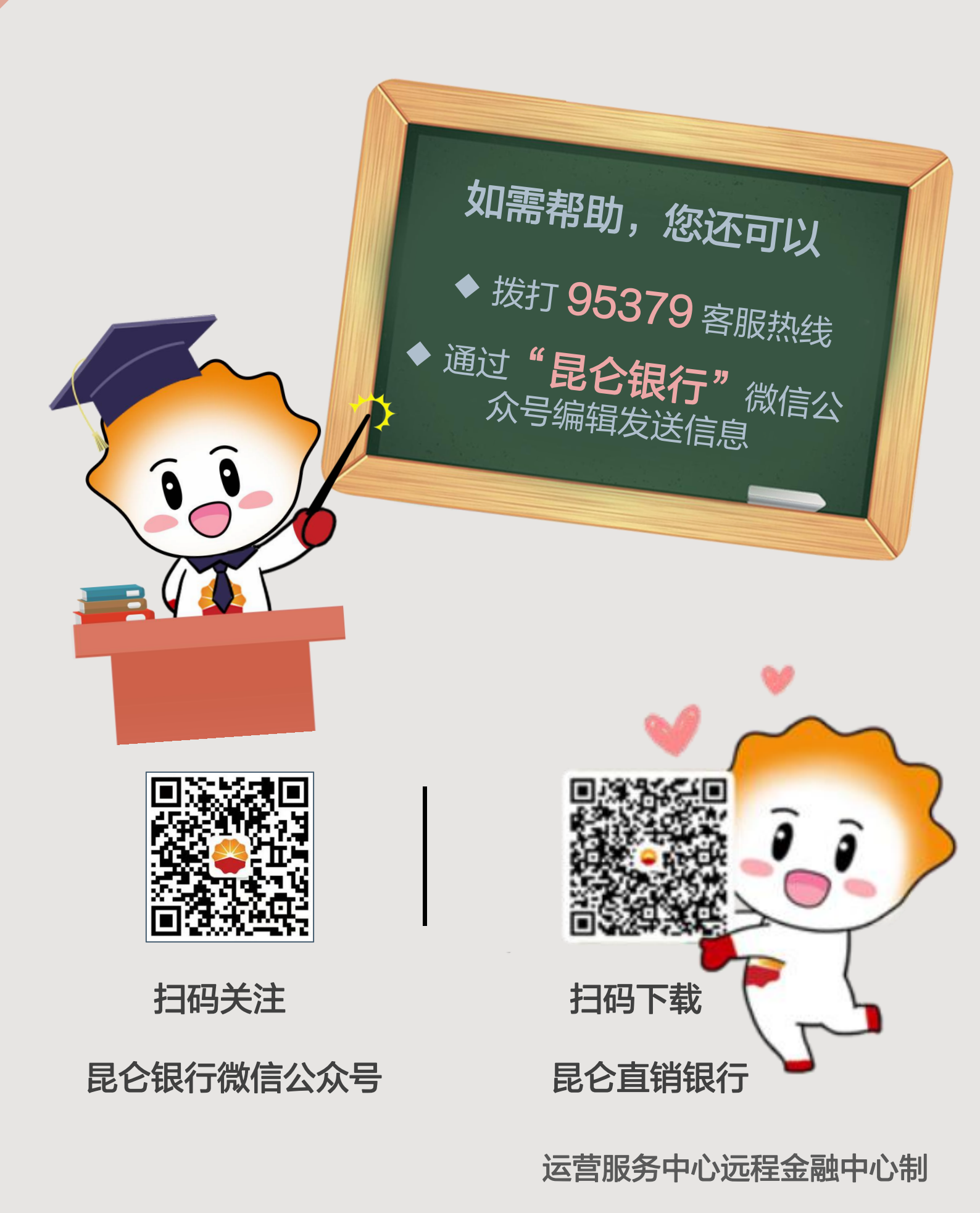